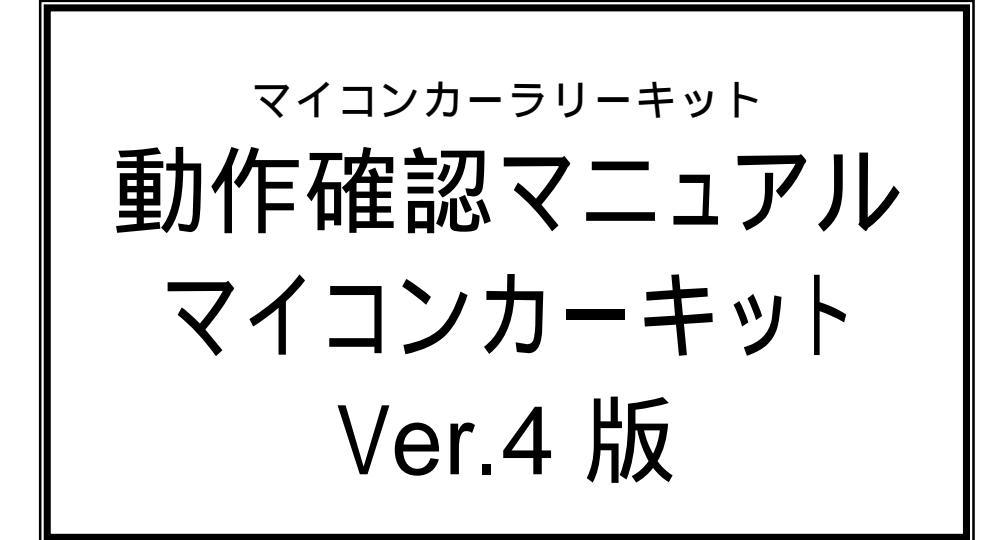

・モータドライブ基板 Vol.3 ・センサ基板 Ver.4 に対応したマイコンカーキットの動作確認手順を説明しています。

> 第 1.00 版 2007.06.05 ジャパンマイコンカーラリー実行委員会

# 注意事項<sub>(rev.1.2)</sub>

# <u>著作権</u>

・本マニュアルに関する著作権はジャパンマイコンカーラリー実行委員会に帰属します。 ・本マニュアルは著作権法および、国際著作権条約により保護されています。

# 禁止事項

ユーザーは以下の内容を行うことはできません。 ・第三者に対して、本マニュアルを販売、販売を目的とした宣伝、使用、営業、複製などを行うこと ・第三者に対して、本マニュアルの使用権を譲渡または再承諾すること ・本マニュアルの一部または全部を改変、除去すること ・本マニュアルを無許可で翻訳すること ・本マニュアルの内容を使用しての、人命や人体に危害を及ぼす恐れのある用途での使用

# <u>転載、複製</u>

本マニュアルの転載、複製については、文章によるジャパンマイコンカーラリー実行委員会の事前の承諾が 必要です。

# 責任の制限

本マニュアルに記載した情報は、正確を期すため、慎重に制作したものですが万一本マニュアルの記述誤り に起因する損害が生じた場合でも、ジャパンマイコンカーラリー実行委員会はその責任を負いません。

# <u>その他</u>

本マニュアルに記載の情報は本マニュアル発行時点のものであり、ジャパンマイコンカーラリー実行委員会は、予告なしに、本マニュアルに記載した情報または仕様を変更することがあります。製作に当たりましては、 こと前にマイコンカー公式ホームページ(http://www.mcr.gr.jp/)などを通じて公開される情報に常にご注意ください。

# 連絡先

ルネサステク/ロジ マイコンカーラリー事務局 〒162-0824 東京都新宿区揚場町 2-1 軽子坂MNビル TEL (03)-3266-8510 E-mail:official@mcr.gr.jp

# 目 次

| 1. | 概要                                                                                                    | 1                               |
|----|----------------------------------------------------------------------------------------------------|---------------------------------|
| 2. | キットの構成                                                                                                    | 2                               |
| 3. | 動作確認用プログラムの書き込み                                                                                                    | 3                               |
|    | 3.1 ワーススペース「kit07」を開く<br>3.2 プロジェクトの変更<br>3.3 テストプログラムの書き込み                                                                                                    | 3<br>4<br>5                     |
| 4. | 動作テスト                                                                                                    | 8                               |
|    | 4.1 動作テスト一覧         4.2 LED のテスト         4.3 タクトスイッチのテスト         4.4 サーボのテスト         4.5 右モータのテスト         4.6 左モータのテスト         4.7 センサのテスト         4.8 直進テスト         4.9 テスト終了 | 8<br>9<br>9<br>1<br>1<br>2<br>4 |
| 5. | プログラムソース                                                                                                    | 5                               |
|    | 5.1 「kit07test.c」のプログラム内容1<br>5.2 「kit07teststart.src」のプログラム内容1                                                                                                    | 5<br>9                          |

# 1. 概要

### 本マニュアルは、

センサ基板 Ver.4 製作マニュアル モータドライブ基板 Vol.3 製作マニュアル 本体組み立て製作マニュアル(Ver.4 版)

で製作、組み立てたマイコンカーの動作確認方法を説明するマニュアルです。 動作確認をするためには、下記の手順で行います。

### 1.パソコンにルネサス統合開発環境をインストールします

既にインストールしている場合、必要ありません。インストールしていない場合は、「ルネサス統合開発環境操作マニュアル 導入編」を参照して、インストールしてください。

### 2.サンプルプログラム(動作テストプログラム)をインストールします

既にインストールしている場合、必要ありません。インストールしていない場合は、「ルネサス統合開発環境操作マニュアル 導入編」を参照して、インストールしてください。

### 3. プログラムをマイコンカーの CPU ボードに書き込みます

これから行います。

4. 本マニュアルに従って動作テストします これから行います。

#### 5.サーボセンタと最大切れ角を調整します

プログラム解説マニュアル kit07 版の「13. サーボセンタと最大切れ角の調整」を参照して、調整してください。

### 6.走行プログラムを書き込みます

プログラム解説マニュアルを参照しながら、プロジェクト「kit07」の kit07.mot ファイルを CPU ボードに書き込み、 コースを走らせてみてください。

# 2. キットの構成

下記ようなマイコンカーをテストすることができます。マイコンカーキット Ver.4の構成です。

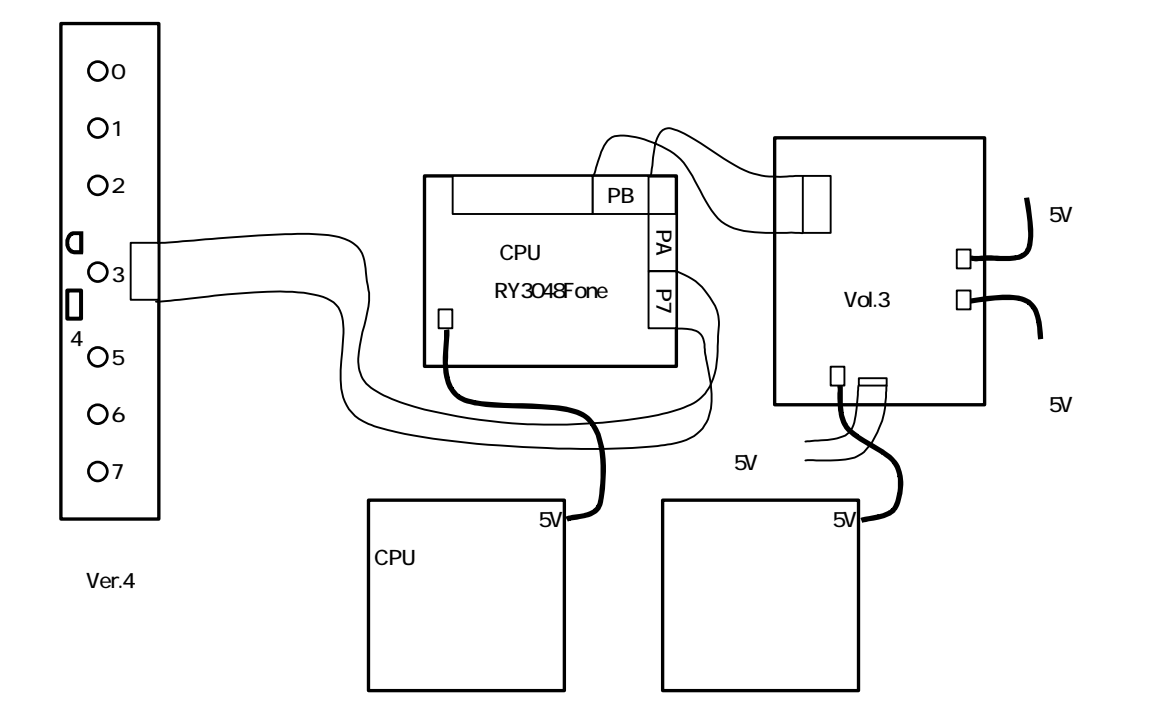

モータドライブ基板に、「LM350 追加セット」を追加し、電源電圧を上げても同じくテストできます。

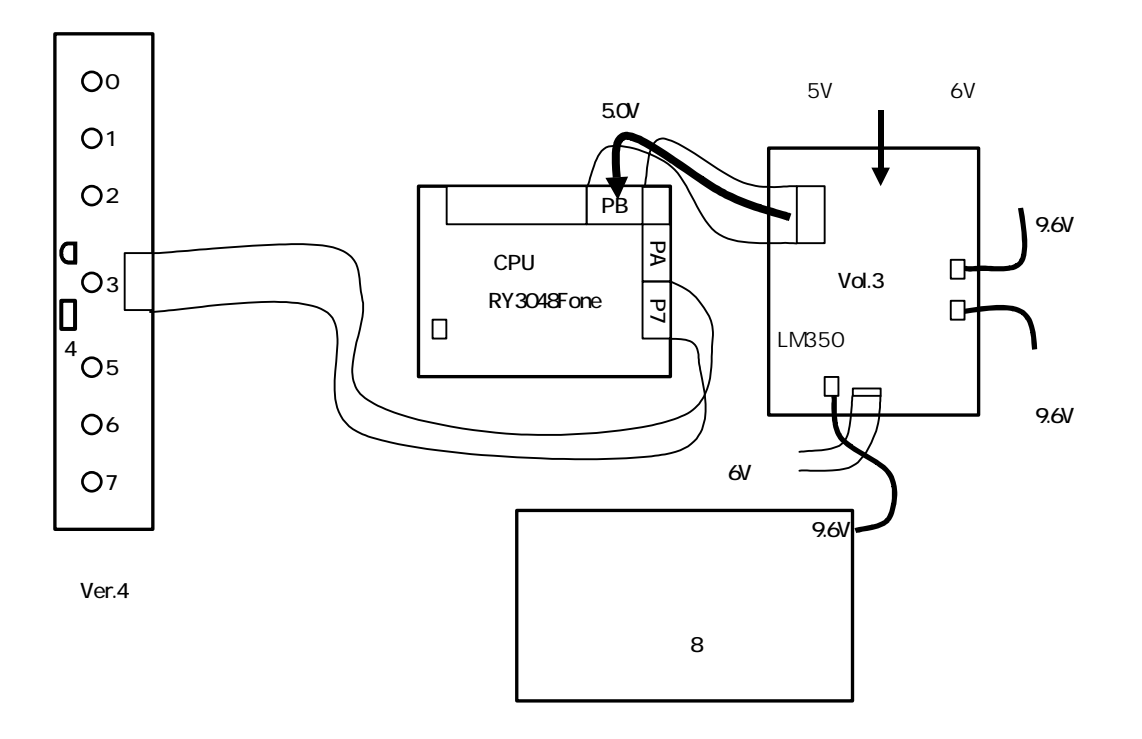

- 3. 動作確認用プログラムの書き込み
- 3.1 ワーススペース [kit07] を開く

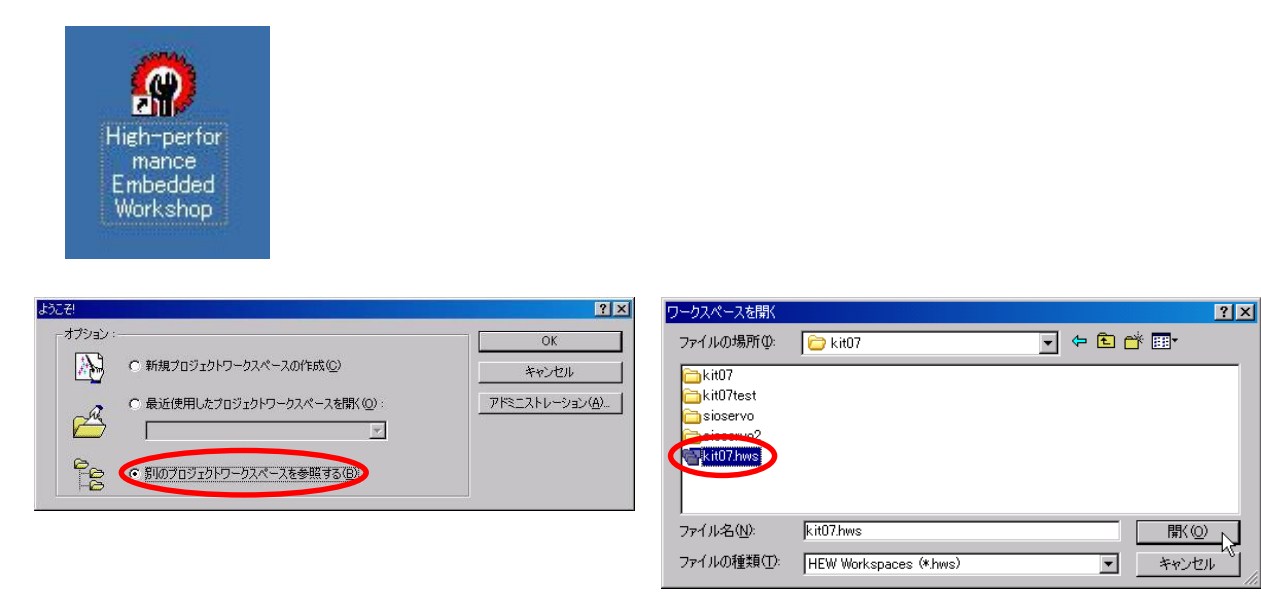

「別のプロジェクトワークスペースを参照する」を選択します。

Cドライブ Workspace kit07 の「kit07.hws」を選択します。

| kit07 - High-performance Embedded Workshop                                                                                                    |
|----------------------------------------------------------------------------------------------------|
|                                                                                                    |
| kil07 to OK CT<br>kil07 to OK CT<br>bill Comparing<br>bill Comparing<br>bill Comparin |
|                                                                                                    |
| ady III III III III Default1 desktop INS NUM                                                                                                    |

kit07というワークスペースが開かれます。

# 3.2 プロジェクトの変更

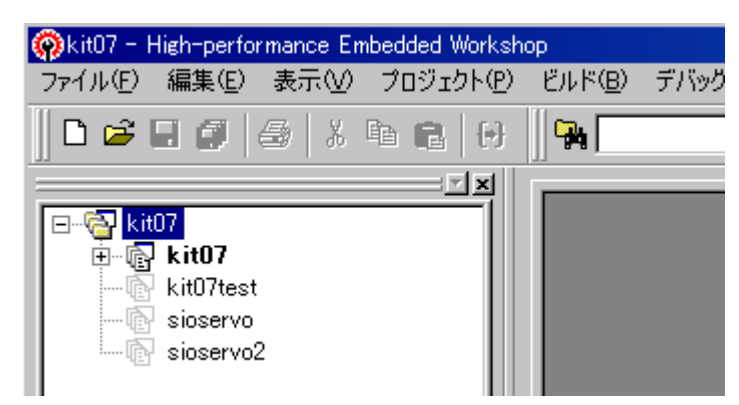

ワークスペース「kit07」には、4つのプロジェクトが登録されています。

| プロジェクト名                                   | 内容                                        |  |  |
|-------------------------------------------|-------------------------------------------|--|--|
| kit07                                     | マイコンカー走行プログラムです。                          |  |  |
| kit07test                                 | 製作したマイコンカーのモータドライブ基板やセンサ基板が正しく動作するかテトします。 |  |  |
| sioservo                                  | サーボのセンタを調整するプログラムです。後述します。                |  |  |
| sioservo2 サーボの最大切れ角を見つけるためのプログラムです。後述します。 |                                           |  |  |

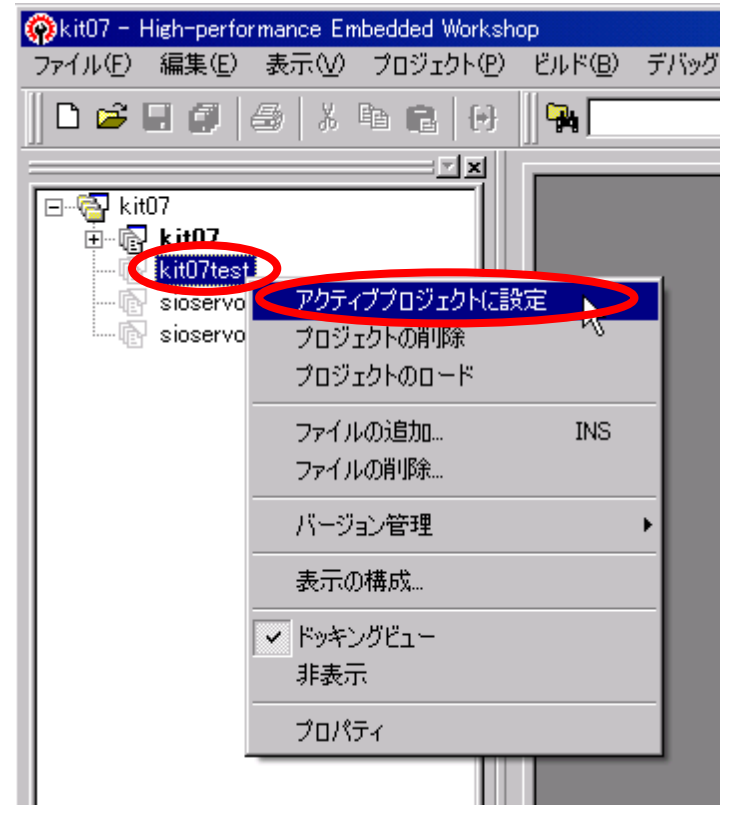

「kit07test」をアクティブプロジェクトに設定し ます。

「kit07test」上で右クリックします。 「アクティブプロジェクトに設定」を選択します。 3.3 テストプログラムの書き込み

| kit07test - High-performance Embedded Wor | kshop                           |
|-------------------------------------------|---------------------------------|
| ファイル(E) 編集(E) 表示(V) プロジェクト(P)             | ビルド(B) デバッグ(D) 基本設定(S) ツール(T) ウ |
| 🛛 🕞 🖬 🍠 🖉 🖓 🖪 🚱                           | H8S,H8/300 Standard Toolchain   |
|                                           | (山) Ctrl+E7 Ctrl+E7 (ローク)       |
| ⊡🔂 kit07                                  | 🍕 ビルド(B) F7 🚺                   |
|                                           |                                 |
| E C kitu/test 太字を確認                       | 複数ビルド( <u>M</u> )               |
| sioservo2                                 | すべての依存関係を更新(山)                  |
|                                           | ビルドの中止(S) Ctrl+Break            |
|                                           | ツールの終了(1)                       |
|                                           |                                 |
|                                           |                                 |
|                                           | ビルドフェーズ( <u>P</u> )             |
|                                           | ビルドの構成( <u>C</u> )              |
|                                           | リンク順の指定(と)                      |
|                                           | Makeファイルの生成( <u>G</u> )         |
|                                           |                                 |

再度、「kit07test」が有効(太字)になっていることを確認して、「ビルド」ビルド」を実行します。

| kit07test - High-performance Embedded Wo | rkshop          |                  |         |                                      |
|------------------------------------------|-----------------|------------------|---------|--------------------------------------|
| ファイル(E) 編集(E) 表示(V) プロジェクト(P)            | ビルド( <u>B</u> ) | デバッグ( <u>D</u> ) | 基本設定(S) | ッール田 ウィンドウW ヘルプ田                     |
| 🗋 🖻 🖬 🎒 🎒 👗 🛍 🛍 (+)                      | <b>P</b>        |                  | 💌 हेथे। | アドミニストレーション( <u>A</u> )              |
|                                          |                 |                  |         | ZIPC •                               |
| ⊡@ kit07<br>⊕ kit07                      |                 |                  |         | ツールチェインバージョンを変更( <u>C</u> )          |
| E -                                      |                 |                  |         | バージョン管理(2)                           |
| sioservo2                                |                 |                  |         | ファイルの比較( <u>D</u> )                  |
|                                          |                 |                  |         | ▶ 外部デバッガの起動 🗵                        |
|                                          |                 |                  |         |                                      |
|                                          |                 |                  |         | Hitachi Mapview                      |
|                                          |                 |                  |         | Hitachi Call Walker                  |
|                                          |                 |                  |         | Hitachi H Series Librarian Interface |
|                                          |                 |                  |         | CpuWrite                             |
|                                          |                 |                  |         | wr3687                               |
|                                          |                 |                  |         |                                      |

「ツール CpuWrite」で書き込みソフトを起動します。もし、CpuWrite コマンドが無い場合は、ルネサス統合開 発環境操作マニュアル 導入編の「3.3 RY3048Fone ボードの場合のインストール、設定」を参照して、登録してく ださい。

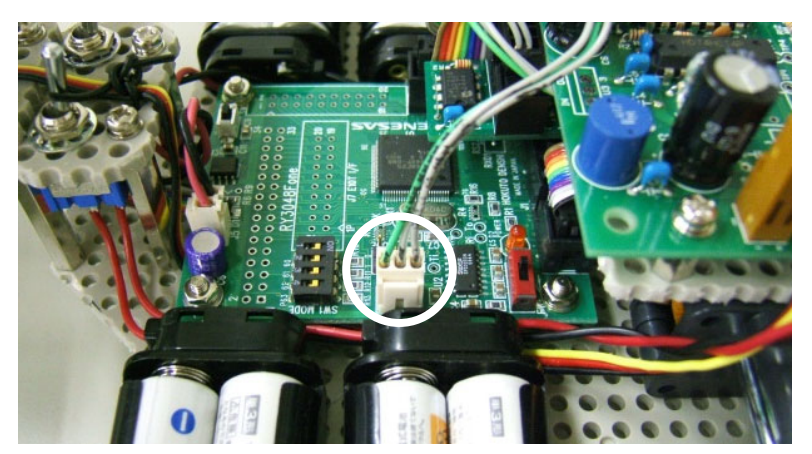

通信ケーブルをパソコンと CPU ボードの3 ピンコネクタ(左写真)に接続します。

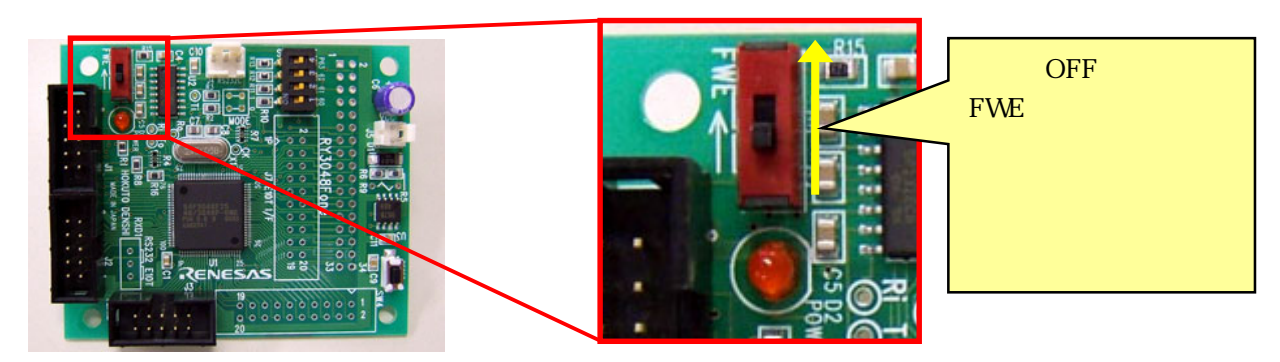

CPU ボードの電源が切れていることを確認し、赤い書き込みスイッチを FWE 側に切り換えます。この状態がプログラム書き換え状態です。

! 電源が入っている状態で、書き込みスイッチを切り換えると CPU ボードが壊れる可能性があります。必ず 電源が切れていることを確認してください。CPU ボード上の LED が消えている状態です。

| H8/3048F書き込みツール Ver2.02.02                               | ×                            |
|----------------------------------------------------------|------------------------------|
| 通信ボート<br>COM1 ▼<br>ファイル名                                 | ッチは、<br>り状態で<br>ノ、電源<br>ださい。 |
| C:¥WorkSpace¥kit07<br>¥kit07test¥Debug¥kit07test.<br>mot | 選択                           |
| 書き込み開始                                                   | 7                            |

| 通信状態                          | 2     |
|-------------------------------|-------|
| 状態                            |       |
| 1. CPU通信確立 H8/3048F           | -ONE  |
| 2. ブートプログラム送信                 |       |
|                               |       |
| 3. メインプログラム送信・書               | き込み   |
|                               |       |
| 書き込みスイッチは、電源を0<br>ら元に戻してください。 | Fにしてか |
|                               |       |
|                               |       |

CPU ボードの電源を入れます。LED が点灯するはずです。書き込みソフトの書き込み開始をクリックします。

書き込み中です。正常に書き込みが終われば、自動的に書き込みソフト は終了します。

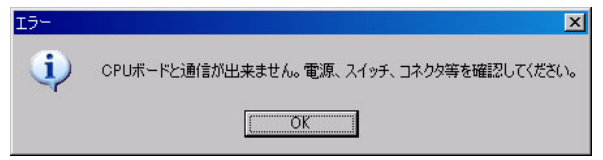

正常に書き込みができなければ、エラーメッセージが出力されます。正常に書き込まれない理由としては、

(1)RS232C ケーブルの接続間違え、断線

- (2)パソコン側の問題。通信ポートが無効になっている、ポート番号が違っている、別の機器(赤外線ポートなど)が すでに通信ポートを使用しているなど
- (3)CPU ボード側の問題。書き込みスイッチの切り換え間違え、CPU が書き込み制限回数を超えている(メーカ保 証回数は 100 回)、RXD1 切り換えスイッチが RS232 側になっていない( を参照してください)、CPU 電源電圧 が 4.5~5.5V ではないなど

の理由が考えられます。これらの原因を解決して再度書き込みを行ってください。

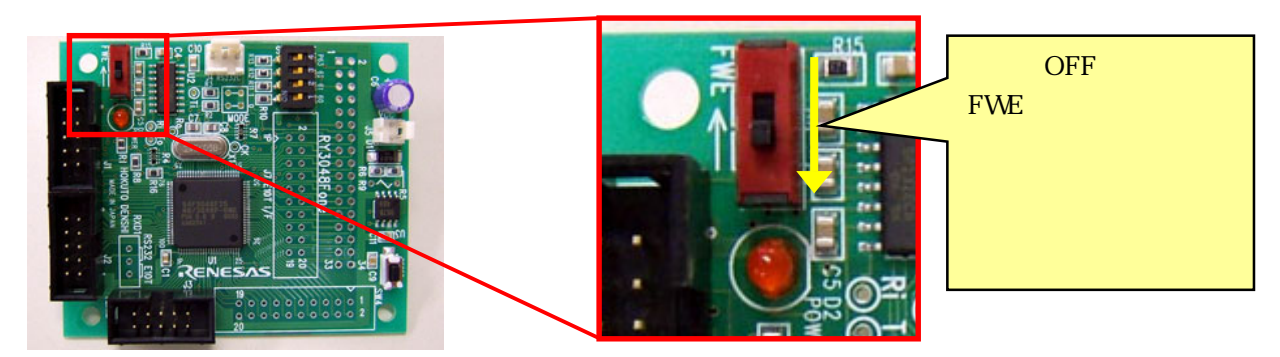

書き込みが終わったら、CPU ボードの電源が切れていることを確認し、赤い書き込みスイッチを FWE 側とは逆 側に切り換えます。この状態がプログラム実行状態です。

これでプログラムの書き込みは完了です。CPUボードの電源を入れると、書き込んだプログラムが実行されます。

RXD1 部分に赤いスイッチのある CPU ボードの場合

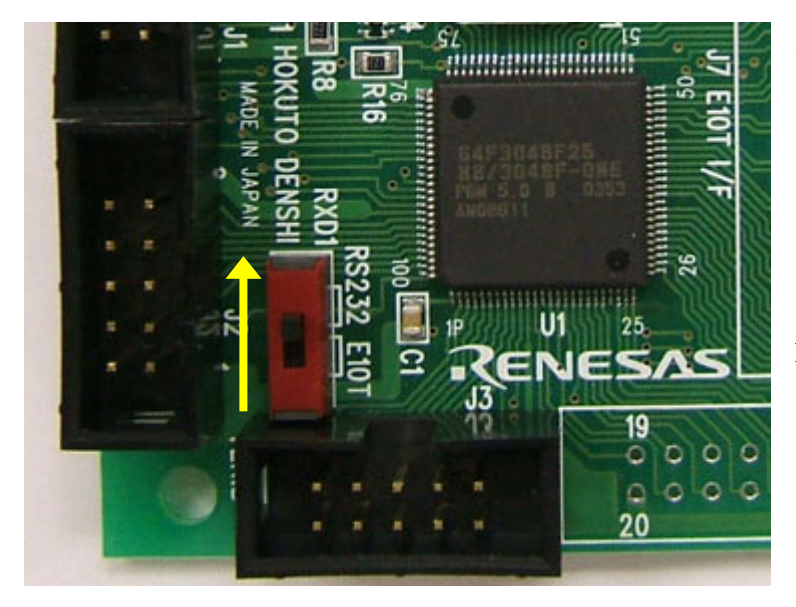

2005 年度以前の RY3048Fone ボードに は、RXD1 部分に赤いスイッチが付いて います。その場合、スイッチがRS232C側 になっているか確認してください。E10T 側になっているとプログラムの書き込みが できません。

ちなみに、2006 年度以降の CPU ボード は、このスイッチが無くなり、強制的に RS232 側になっています(パターンでショ ートしています)。

順調に書き込まれたならマイコンカーの電源を OFF にして、書き込みスイッチを通常側に戻します。

# 4. 動作テスト

# 4.1 動作テスト一覧

CPU ボードのディップスイッチの状態を変更することにより、マイコンカーのどの部分をテストするか選択し、動作のテストを行います。

| P63 62 61 60 上側<br>"0"<br>"1"<br>下側<br>R13 R12 F |     |     | 上側<br>"0"<br>"1"<br>下側<br>R10 | 内容                                                              |  |
|--------------------------------------------------|-----|-----|-------------------------------|-----------------------------------------------------------------|--|
| P03                                              | F02 | POI | FOU                           |                                                                 |  |
| 0                                                | 0   | 0   | 0                             | LED のテストをします。 LED が 0.5 秒間隔で交互に点灯します。                           |  |
| 0                                                | 0   | 0   | 1                             | プッシュスイッチのテストをします。<br>スイッチ OFF で LED0 が点灯、スイッチ ON で LED1 が点灯します。 |  |
| 0                                                | 0   | 1   | 0                             | サーボのテストをします。<br>サーボが、「0。 右 30。 左 30。の繰り返し」の動作をします。              |  |
| 0                                                | 0   | 1   | 1                             | 何もしません。                                                         |  |
| 0                                                | 1   | 0   | 0                             | 右モータのテストをします。<br>「正転 プレーキ」動作を繰り返します。                            |  |
| 0                                                | 1   | 0   | 1                             | 右モータのテストをします。<br>「逆転 ブレーキ」動作を繰り返します。                            |  |
| 0                                                | 1   | 1   | 0                             | 左モータのテストをします。<br>「正転 プレーキ」動作を繰り返します。                            |  |
| 0                                                | 1   | 1   | 1                             | 左モータのテストをします。<br>「逆転 ブレーキ」動作を繰り返します。                            |  |
| 1                                                | 0   | 0   | 0                             | コースのセンサテストをします。<br>センサ bit1,0 の状態を LED1,0 に出力します。               |  |
| 1                                                | 0   | 0   | 1                             | コースのセンサテストをします。<br>センサ bit3,2 の状態を LED1,0 に出力します。               |  |
| 1                                                | 0   | 1   | 0                             | コースのセンサテストをします。<br>センサ bit5,4 の状態を LED1,0 に出力します。               |  |
| 1                                                | 0   | 1   | 1                             | コースのセンサテストをします。<br>センサ bit7,6 の状態を LED1,0 に出力します。               |  |
| 1                                                | 1   | 0   | 0                             | 直進テストをします。<br>PWM50%で前進、 2 秒後にストップします。                          |  |
| 1                                                | 1   | 0   | 1                             | 直進テストをします。<br>PWM50%で前進、 5 秒後にストップします。                          |  |
| 1                                                | 1   | 1   | 0                             | 直進テストをします。<br>PWM100%で前進、 2 秒後にストップします。                         |  |
| 1                                                | 1   | 1   | 1                             | 直進テストをします。<br>PWM100%で前進、 5 秒後にストップします。                         |  |

## 4.2 LED のテスト

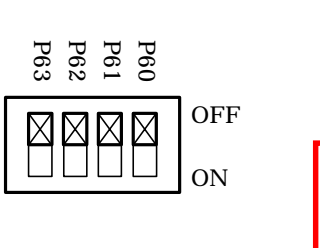

ディップスイッチを"0000"の状態で CPU ボード用電源を ON します。 ディップスイッ チは、 ON が"1"、 OFF が"0"です。

モータドライブ基板の LED0 と LED1 が 0.5 秒毎に交互に点灯します。

点灯しない場合は、CPUボードとモータドライブ基板とを接続するフラットケー ブルの不良、LEDの半田付け不良、半田ブリッジ(ショート)、LEDの向きが逆 など考えられます。目視チェック、テスタ等で原因を突き止めてください。

モータドライブ基板の LED0、LED1 は下記の位置です。

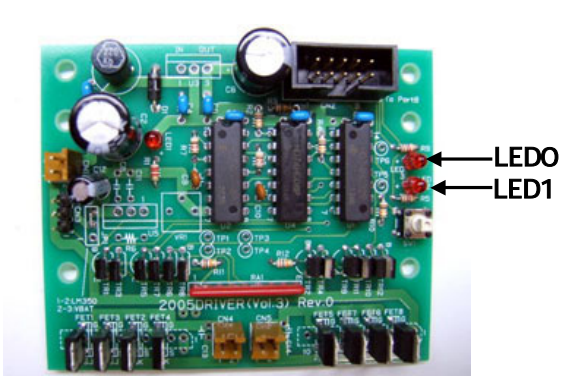

4.3 タクトスイッチのテスト

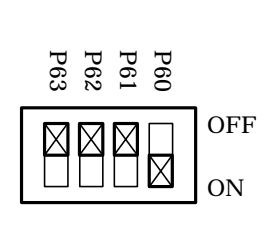

ディップスイッチを"0001"の状態で CPU ボード用電源を ON します。 モータドライブ基板上のスイッチが押されていない状態なら LED0 が点灯、押され たら LED1 が点灯します。

LED0 のみしか点灯しない場合は、スイッチまでの回路が半田付け不良、 LED1 が付きっぱなしの場合は半田ブリッジが考えられます。目視チェック、テ スタ等で原因を突き止めてください。

### 4.4 サーボのテスト

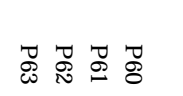

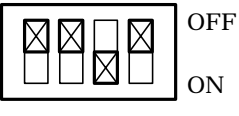

スイッチの状態

ディップスイッチを"0010"の状態で CPU ボード用電源、モータ用電源を ON します。

サーボが1秒毎に、「0度 右30度 左30度」の動作を繰り返します。

サーボが動作しない場合は、サーボまでの回路が半田付け不良、サーボコネ クタの向きが逆等が考えられます。また、モータドライブ基板の電源 LED が点 灯しているかも確認してください。目視チェック、テスタ等で原因を突き止めて ください。

キットに付属ではないサーボに交換したとき、「0度 **左**30度 **右**30度」の動作になる場合、左右の回転が 逆なサーボです。その場合、handle 関数内の 412 行を下記のように変更します。

| 410 行 | 変更前 | ITU4_BRB = SERV0_CENTER - angle * HANDLE_STEP;        |
|-------|-----|-------------------------------------------------------|
| 4121J | 変更後 | ITU4_BRB = SERVO_CENTER <u>+</u> angle * HANDLE_STEP; |

左右が入れ代わり、動作が「0度 右 30度 左 30度」となります。

### サーボのセンタ調整

ほとんどの場合、電源を ON にしても 0 度のはずなのにまっすぐ向いていないと思います。サーボのセンタ値 は、サーボによってそれぞれ違うのでマイコンカー1 台 1 台違う値になります。「kit06test.c」の SERVO\_CENTER の 「5000」という値を変えてまっすぐになるように調整します。26 が約 1 度です。

| 53:#define SERVO_CENTER 5000 / サーバのセンタ値 7 | 53 : #define | SERVO_CENTER | 5000 | /* サーボのセンタ値 | */ |
|-------------------------------------------|--------------|--------------|------|-------------|----|
|-------------------------------------------|--------------|--------------|------|-------------|----|

値を増やせば進行方向に向かって左側、減らせば右側に向きます。

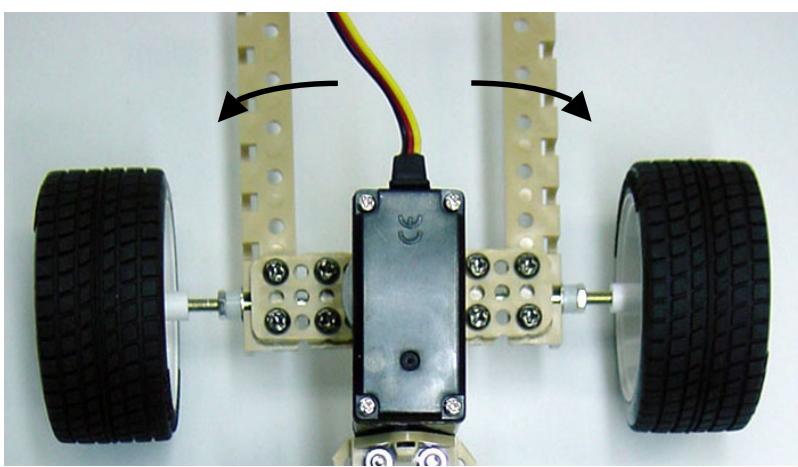

サーボの調整は、プログラム解説マニュアルの「13. サーボセンタと最大切れ角の調整」を参照しながら行うと 便利です。 OFF

ON

### 4.5 右モータのテスト

0 1 0 0

Х

スイッチの状態

P60 P61 P62 P63 ディップスイッチを"0100"の状態で CPU ボード用電源、モータ用電源を ON します。

右モータが1秒ごとに「正転 ブレーキ」を繰り返します。

右モータが正転しない場合は、右モータ制御回路の半田付け不良が考えられます。回転し続ける場合は、半田ブリッジしている可能性があります。目視 チェック、テスタ等で原因を突き止めてください。 また、タイヤが逆転した場合は、モータのケーブルが逆です。コネクタの1 ピンと2ピンの端子を入れ替えてください。

0 1 0 1 P62 1 P60 OFF ON スイッチの状態 ー度電源を OFF して、ディップスイッチを"0101"の状態で CPU ボード用電源、モータ用電源を ON します。 右モータが 1 秒ごとに「逆転 ブレーキ」を繰り返します。

右モータが逆転しない場合は、半田付け不良やショートが考えられます。目 視チェック、テスタ等で原因を突き止めてください。

4.6 左モータのテスト

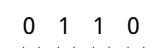

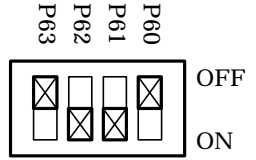

スイッチの状態

ディップスイッチを"0110"の状態で CPU ボード用電源、モータ用電源を ON します。

左モータが1秒ごとに「正転 ブレーキ」を繰り返します。

左モータが正転しない場合は、左モータ制御回路の半田付け不良が考えら れます。回転し続ける場合は、半田ブリッジしている可能性があります。目視 チェック、テスタ等で原因を突き止めてください。 また、タイヤが逆転した場合は、モータのケーブルが逆です。コネクタの1ピン と2ピンの端子を入れ替えてください。

0 1 1 1

P60 P61 P62 P63 OFF ON

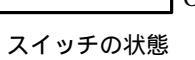

一度電源を OFF して、ディップスイッチを"0111"の状態で CPU ボード用電源、モータ用電源を ON します。

左モータが1秒ごとに「逆転 ブレーキ」を繰り返します。

左モータが逆転しない場合は、半田付け不良やショートが考えられます。目 視チェック、テスタ等で原因を突き止めてください。

# 4.7 センサのテスト

P60 P61 P62 P63

X

 $\square$ 

ON

1 0 0 0 ディップスイッチを"1000"の状態で CPU ボード用電源を ON します。

下図のようにセンサ基板のセンサ 0 とセンサ 1 の状態が、モータドライブ基板の 2
 つの LED にモニタされます。センサ基板上の LED も点灯しますので、同じ反応か
 OFF テストします。センサの感度はボリュームで調整します。

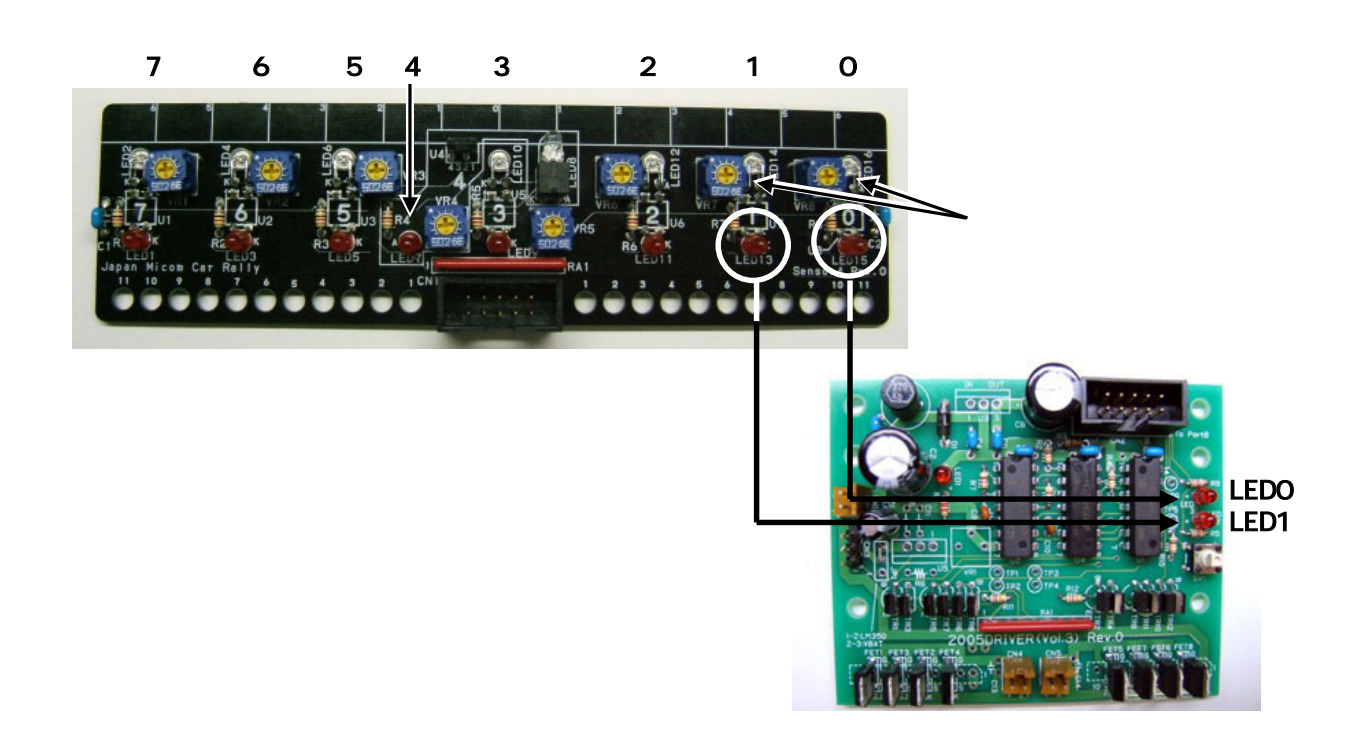

もしセンサ基板上の LED が点灯しない場合は、センサ基板の半田付け不良、半田ブリッジ、部品の 逆差し等が考えられます。センサ基板上の LED は点灯するのにモータドライブ基板上の LED が点 灯しない場合は、コネクタ周りで不具合が発生している可能性があります。目視チェック、テスタ等で 原因を突き止めてください。 次にスイッチを"1001"に換えるとセンサ2,センサ3、"1010"ならセンサ4,センサ5、"1011"ならセンサ6,セン サ7がモータドライブ基板の LED にモニタされます。

| スイッチ                   | モータドライブ基板の LED1 に出力さ<br>れるセンサ番号 | モータドライブ基板の LED0 に出力さ<br>れるセンサ番号 |
|------------------------|---------------------------------|---------------------------------|
| 1 0 0 0                | 1                               | 0                               |
| 1 0 0 1<br>OFF<br>ON   | 3                               | 2                               |
| 1 0 1 0<br>0FF<br>0N   | 5                               | <b>4</b><br>(スタートバー検出)          |
| 1 0 1 1<br>0 FF<br>0 N | 7                               | 6                               |

### 4.8 直進テスト

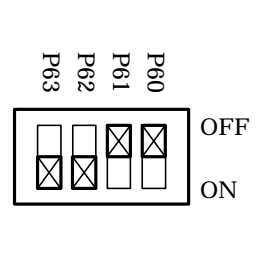

ディップスイッチを"1100"の状態で CPU ボード用電源、モータ用電源を ON します。

2 秒後に PWM 値 50%で2 秒間直進します。廊下など平らで直線の長い場所でマイ コンカーを走らせ、まっすぐに進むかテストします。曲がってしまう場合は、「4.4 サ ーボのテスト」で説明したとおり、SERVO\_CENTER の値を調整して直進するように 調整します。直進性はマイコンカーのスピードが上がると非常に重要になりますの で必ず行います。最終的には1ずつ値を微調整するぐらいの心がけで調整すると OK です。

直進テストは、PWM 値とストップするまでの時間の違いで 4 パターンあります。テスト走行する場所の広さに合わせて調整してください。

| スイッチ                                                   | PWM 值 | 停止するまでの時間 |
|--------------------------------------------------------|-------|-----------|
| 1 1 0 0                                                | 50%   | 2 秒       |
| 1 1 0 1<br>OFF<br>ON<br>ON                             | 50%   | 5 秒       |
| $ \begin{array}{c ccccccccccccccccccccccccccccccccccc$ | 100%  | 2 秒       |
| 1 1 1 1<br>OFF<br>OFF<br>ON                            | 100%  | 5秒        |

4.9 テスト終了

全機能が正常に動作したなら、走行プログラムを書き込み、コースを走らせてみましょう。その前に、調整項目 があります。

・プログラム解説マニュアル「13. サーボセンタと最大切れ角の調整」でサーボセンタと最大切れ角を調整してください。

・プロジェクト kit07 の 「kit07.mot」 ファイルを書き込み、コースを走らせてみてください。

# 5. プログラムソース

## 5.1 「kit07test.c」のプログラム内容

1 : /\* マイコンカーテストプログラム "kit07test.c" /\* 2007.05 ジャパンマイコンカーラリー実行委員会 /\* 2 3 4 5 6 7 キット用センサ基板Ver.4、モータドライブ基板Vol.3の テストを行います。 CPU基板のディップスイッチによりテスト内容を変更します。 8 9 DipSW bit3 2 1 0 10 11 0000 LEDのテスト LEDが0.5秒間隔で交互に点灯 0001 プッシュスイッチのテスト OFF時:LED0点灯 ON時:LED1点灯 001 サーボのテスト 0°右30°左30°の繰り返し 12 13 14 15 16 17 0011動作無し 0100右モータのテスト 正転 ブレーキの繰り返し ブレーキの繰り返し ブレーキの繰り返し ブレーキの繰り返し 逆正転 0 1 0 1 0 1 1 0 左モータのテスト 18 19 0111 20 21 22 23 24 25 26 27 1 0 0 0 センサテスト 1 0 0 1 1 0 1 0 センサbit1,0をLED1,0に出力 センサbit3,2をLED1,0に出力 センサbit5,4をLED1,0に出力 1011 センサbit7,6をLED1,0に出力 1 1 0 0 直進テスト 1 1 0 1 直進テスト 1 1 1 0 直進テスト 1 1 1 1 直進テスト 1 1 1 1 直進テスト 2秒後ストップ 5秒後ストップ 2秒後ストップ 5秒後ストップ PWM 50%で前進、 PWM 50%で前進、 PWM 100%で前進、 28 29 30 PWM 100%で前進、 \*/ 31 32 33 34 /\* インクルード 35 36 37 #include <machine.h> "h8\_3048.h" #include 38 /\* シンボル定義 \*/ 39 40 41 42 /\* 定数設定 \*/ /\* 43 #define TIMER CYCLE 3071 タイマのサイクル 1ms / /\* /\* /\* /8で使用する場合、 /8 = 325.5[ns] TIMER\_CYCLE = 44 \*/ \*/ \*/ 45 46 1[ms] / 325.5[ns] = 3072 47 , /\* 48 49 . /\* PWM\_CYCLE PWMのサイクル 16ms #define 49151 /\* PWM\_CYCLE = 16[ms] / 50 51 . /\* 325.5[ns] /\* 52 = 49152 SERVO\_CENTER HANDLE\_STEP , /\* サーボのセンタ値 \*/ 53 54 55 56 57 #define 5000 /\* 分の値 #define 26 1 58 59 void init( void ); void init( void ); unsigned char sensor\_inp\_test( unsigned char mask ); unsigned char dipsw\_get( void ); unsigned char pushsw\_get( void ); void led\_out( unsigned char led ); void speed( int accele\_l, int accele\_r ); void handle( int angle ); 60 61 62 63 64 65 66 67 · \* / 68 69 70 unsigned long cnt0; /\* timer関数用 \*/ \*/ /\* 71 unsigned long cnt1; main内で使用 72 73 74 75 \*\*\*\*\* 76 77 void main( void ) { /\* 現在ディップスイッチ記憶 \*/ /\* 前回ディップスイッチ記憶 \*/ /\* 作業用 \*/ 78 unsigned char now\_sw; 79 unsigned char before\_sw; 80 unsigned char c:

```
81 :
                            i;
                                                 /* 作業用
                                                                               */
           int
82 :
83 :
           /* マイコン機能の初期化 */
                                                 /* 初期化
/* 全体割り込み許可
 84
           init();
 85
           set_ccr( 0x00 );
                                                                               */
 86
           /* 変数初期化 */
 87
           before_sw = dipsw_get();
cnt1 = 0;
 88
 89
 90
           /* マイコンカーの状態初期化 */
handle(0);
speed(0,0);
led_out(0x0);
 91
 92
 93
 94
95
 96
           while(1) {
/* ディップスイッチ読み込み */
 97
 98
           now_sw = dipsw_get();
 99
             *前回のスイッチ値と比較 */
100
           101
102
103
               before_sw = now_sw;
104
               cnt1 = 0;
105
           }
106
           /* ディップスイッチの値によりテストモードの選択 */
107
           switch( now_sw ) {
108
109
110
                /* LEDのテスト LEDが0.5秒間隔で交互に点灯 */
111
               case 0:
112
                    if( cnt1 < 500 ) {
                   led_out( 0x1 );
} else if( cnt1 < 1000 ) {
113
114 :
                    led_out( 0x2 );
lelse {
    cnt1 = 0;
115 :
116
117
118 :
119
                    break;
120 :
               /* プッシュスイッチのテスト OFF時:LED0点灯 ON時:LED1点灯 */
121 :
122 :
               case 1:
                   led_out( pushsw_get() + 1 );
123
124
                   break;
125
               /* サーボのテスト 0° 右30° 左30°の繰り返し */
126
               127 :
128
129 :
130
131
132
133
                       handle( -30 );
                   134
135
136
137
                    break;
138
               /* 何もしない */
139
140
               case 3:
                   break:
141
142
               /* 右モータのテスト 正転 ブレーキの繰り返し */
143
144
               case 4:
                   if( cnt1 < 1000 ) {
    speed( 0, 100 );
} else if( cnt1 < 2000 ) {
    speed( 0, 0 );
145
146
147
148 :
                   } else {
    cnt1 = 0;
149
150
151
152
                    break;
153
               /* 右モータのテスト 逆転 ブレーキの繰り返し */
154
155
               case 5:
if( cnt1 < 1000 )
                   if( cnt1 < 1000 ) {
    speed( 0, -100 );
} else if( cnt1 < 2000 ) {
    speed( 0, 0 );
156
157
158
159
                   } else {
cnt1 = 0;
160
161
162
163
                    break;
164
165
                /* 左モータのテスト 正転 ブレーキの繰り返し */
               case 6:
166
                   if( cnt1 < 1000 ) {
speed( 100, 0 );
} else if( cnt1 < 2000 ) {
speed( 0, 0 );
167
168
169
170
                   } else {
171 :
```

```
172 :
173 :
174 :
175 :
                                                          cnt1 = 0:
                                                 break;
176 :
                                       /* 左モータのテスト 逆転 ブレーキの繰り返し */
                                    case 7:
    if( cnt1 < 1000 ) {
        speed( -100, 0 );
      } else if( cnt1 < 2000 ) {
        speed( 0, 0 );
      } else if( cnt1 < 2000 ) {</pre>
177
178
179 :
180 :
181
                                                 } else {
    cnt1 = 0;
182
183
184
185
                                                 break:
186
187
                                       /* センサテスト センサbit1,0をLED1,0に出力 */
188
                                      case 8:
                                                 c = sensor_inp_test( 0x03 );
189
                                                 led_out( c );
190 :
191
                                                break;
192
193
                                       /* センサテスト センサbit3,2をLED1,0に出力 */
194 :
                                      case 9:
                                                c = sensor_inp_test( 0x0c );
195
196
                                                 c = c >> 2;
197
                                                 led_out( c );
198
                                                break;
199 :
200
                                       /* センサテスト センサbit5,4をLED1,0に出力 */
201
                                      case 10:
202
                                               c = sensor_inp_test( 0x30 );
203
                                                 c = c >> 4;
204
                                                 led_out( c );
205
                                                break;
206 :
207
                                       /* センサテスト センサbit7,6をLED1,0に出力 */
208
                                      case 11:
209 :
                                               c = sensor_inp_test( 0xc0 );
210
                                                 c = c >> 6;
211 :
                                                 led_out( c );
212
                                                break:
213 :
214 :
                                       /* 直進テスト PWM 50%で前進、 2秒後ストップ */
215
                                      case 12:
                                               216 :
217 :
218 :
219 :
220 :
                                                 } else {
                                                          speed(0,0);
221 :
222 :
223 :
                                                 break;
224 :
                                       /* 直進テスト PWM 50%で前進、 5秒後ストップ */
225 :
226 :
                                      case 13:
                                                if( cnt1 < 2000 ) {
speed( 0, 0 );
} else if( cnt1 < 7000 ) {
speed( 50, 50 );
227
228
229
230
231 :
232 :
                                                 } else {
                                                          speed(0,0);
233
234
                                                 break;
235
236
                                       /* 直進テスト PWM 100%で前進、 2秒後ストップ */
                                     /* 且理之人」
case 14:
if(cnt1 < 2000) {
speed(0,0);
} else if(cnt1 < 4000) {
speed(100,100);
237
238
239 .
240
241
242
                                                 } else {
243
                                                          speed( 0, 0 );
244
245
                                                 break;
246 :
                                       /* 直進テスト PWM 100%で前進、 5秒後ストップ */
247
                                      case 15:
    if( cnt1 < 2000 ) {
        speed( 0, 0 );
     } else if( cnt1 < 7000 ) {
        speed( 100, 100 );
     } case if( cnt1 < 7000 ) {
        speed( 100, 100 );
     } case if( cnt1 < 7000 ) {
        speed( 100, 100 );
     } case if( cnt1 < 7000 ) {
        speed( 100, 100 );
     } case if( cnt1 < 7000 ) {
        speed( 100, 100 );
     } case if( cnt1 < 7000 ) {
        speed( 100, 100 );
     } case if( cnt1 < 7000 ) {
        speed( 100, 100 );
     } case if( cnt1 < 7000 ) {
        speed( 100, 100 );
     } case if( cnt1 < 7000 ) {
        speed( 100, 100 );
     } case if( cnt1 < 7000 ) {
        speed( 100, 100 );
     } case if( cnt1 < 7000 ) {
        speed( 100, 100 );
     } case if( cnt1 < 7000 ) {
        speed( 100, 100 );
     } case if( cnt1 < 7000 ) {
        speed( 100, 100 );
     } case if( cnt1 < 7000 ) {
        speed( 100, 100 );
     } case if( cnt1 < 7000 );
     } case if( cnt1 < 7000 );
     } case if( cnt1 < 7000 );
     } case if( cnt1 < 7000 );
     } case if( cnt1 < 7000 );
     } case if( cnt1 < 7000 );
     } case if( cnt1 < 7000 );
     } case if( cnt1 < 7000 );
     } case if( cnt1 < 7000 );
     } case if( cnt1 < 7000 );
     } case if( cnt1 < 7000 );
     } case if( cnt1 < 7000 );
     } case if( cnt1 < 7000 );
     } case if( cnt1 < 7000 );
     } case if( cnt1 < 7000 );
     } case if( cnt1 < 7000 );
     } case if( cnt1 < 7000 );
     } case if( cnt1 < 7000 );
     } case if( cnt1 < 7000 );
     } case if( cnt1 < 7000 );
     } case if( cnt1 < 7000 );
     } case if( cnt1 < 7000 );
     } case if( cnt1 < 7000 );
     } case if( cnt1 < 7000 );
     } case if( cnt1 < 7000 );
     } case if( cnt1 < 7000 );
     ] case if( cnt1 < 7000 );
     ] case if( cnt1 < 7000 );
     ] case if( cnt1 < 7000 );
     ] case if( cnt1 < 7000 );
     ] case if( cnt1 < 7000 );
     ] case if( cnt1 < 7000 );
     ] case if( cnt1 < 7000 );
     ] case if( cnt1 < 7000 );
     ] case if( cnt1 < 7000 );
     ] case if( cnt1 < 7000 );
     ] case if( cnt1 < 7000 );
     ] case 
248
249
250
251
252
                                                 } else {
    speed( 0, 0 );
253
254
255
256
                                                 break;
257
                                       /* どれでもないなら */
258 :
259 :
260 :
                                      default:
break:
261
                            }
262 :
```

```
263 :
    }
264 :
      265
     ,/* H8/3048F内蔵モジュール 初期化
/**
266
     , г
/***
267 :
268
     void init( void )
268 :
269 :
     {
         /* ポートの入出力設定 */
270 :
         P1DDR = 0xff;
271
272
         P2DDR = 0xff;
273
274
         P3DDR = 0xff
         P4DDR = 0xff
         P5DDR = 0xff
275
         P6DDR = 0xf0
P8DDR = 0xff
                                        /* CPU基板上のDIP SW
276
277
                                                                */
278
         P9DDR = 0xf7
                                        /* 通信ポート
                                                                */
         PADDR = Oxff
279
         PBDR = 0xc0;
PBDDR = 0xfe;
280
                                        /* モータドライブ基板Vol.3 */
281
             センサ基板のP7は、入力専用なので入出力設定はありません
                                                                */
282
         /*
283 :
         /* ITU0 1msごとの割り込み */
284
         ITUO_TCR = 0x23;
ITUO_GRA = TIMER_CYCLE;
285
286
287
         ITUO_IER = 0x01;
288
         /* ITU3,4 リセット同期PWMモード 左右モータ、サーボ用 */
ITU3_TCR = 0x23;
ITU_FCR = 0x3e;
ITU3_GRA = PWM_CYCLE; /* 周期の設定
289
290 :
291
         IIU3_GRB = ITU3_BRB = 0; /* 周期の設定
ITU4_GRA = ITU4_BRA = 0; /* 左モータのPWM設定
ITU4_GRB = ITU4_BRA = 0; /* 右モータのPWM設定
ITU4_GRB = ITU4_BRB = SERVO_CENTER; /* サーボのPWM設定
ITU_TOER = 0x38;
292
293
                                                                */
294
295
296
297
         /* ITUのカウントスタート */
ITU_STR = 0x09;
298
299
300
   :
     }
301
      /*****
302
     303
304
     #pragma interrupt( interrupt_timer0 )
305
      void interrupt_timer0( void )
306
307
      {
                                                               */
         ITU0_TSR &= 0xfe;
                                       /* フラグクリア
308
309
         cnt0++;
310
         cnt1++:
311
     }
312
      313
     /* センサ状態検出(テストモード用)
/* 引数 マスク値
/* 戻り値 センサ値
/* たり値 センサ値
                                                                   */
314
                                                                    *'/
315
   :
316
317
318 :
     unsigned char sensor_inp_test( unsigned char mask )
319
     {
320
         unsigned char sensor;
321
         sensor = P7DR;
322
         sensor &= mask;
323
324
325
         return sensor:
326
   ÷
     }
327
          328
     329
330 :
331
332
     unsigned char dipsw_get( void )
333
     {
334
         unsigned char sw;
335
                                       /* ディップスイッチ読み込み */
336
337
         sw = P6DR:
         sw &= 0x0f;
338
339
         return sw;
340
   :
     }
341
342
     ,
/* プッシュスイッチ値読み込み *
/* 戻り値 スイッチ値 0N:1 0FF:0 *
/**********
343
344
345
346
     unsigned char pushsw_get( void )
347
      {
348
         unsigned char sw;
349
         sw = PBDR;
sw &= 0x01;
                                        /* スイッチのあるポート読み込み */
350
351
352
353
         return sw;
   :
```

```
354 :
355 :
      }
       /*********
                     **********
356
       /* LED制御
/* ED制御
/* 引数 スイッチ値 LED0:bit0 LED1:bit1 "0":消灯 "1":点灯
/* 例)0x3 LED1:0N LED0:0N 0x2 LED1:0N LED0:0FF
/*****
357
358 :
                                                                                   */
359
360 .
       void led_out( unsigned char led )
361 :
362 :
       {
363
           unsigned char data;
364
365
           led = led;
           led <<= 6;
data = PBDR & 0x3f;
PBDR = data | led;
366
367
368
369
    ÷
      }
370
       /*******
371
       /
/* 速度制御
                                                                                   */
372
   •
      */
373
    :
374 :
375 :
376 :
       void speed( int accele_l, int accele_r )
377
       {
           unsigned char sw_data;
unsigned long speed_max;
378
379 :
380
           sw_data = dipsw_get() + 5; /* ディップスイッチ読み込み */
speed_max = (unsigned long)(PWM_CYCLE-1) * sw_data / 20;
381
382
383
           /* 左モータ */
if( accele_l >= 0 ) {
    PBDR &= 0xfb;
384
385
386
               ITU3_BRB = speed_max * accele_1 / 100;
387
           } else {
    PBDR |= 0x04;
    accele_l = -accele_l;
    ITU3_BRB = speed_max * accele_l / 100;
388 :
389
390
391
392
           }
393 :
           /* 右モータ */
394
           if( accele_r >= 0 ) {
    PBDR &= 0xf7;
395
396
397
                ITU4_BRA = speed_max * accele_r / 100;
           } else {
PBDR |= 0x08;
398
399
400 :
               accele_r = -accele_r;
ITU4_BRA = speed_max * accele_r / 100;
401
401 :
402 :
           }
403 :
      }
404 :
405 :
       /* サーボハンドル操作
/* 引数 サーボ操作角度:-90~90
/* -90で左へ90度、0でまっすぐ、90で右へ90度回転
406 :
407 :
408 :
409 :
410
       void handle( int angle )
411
       {
412
    .
           ITU4_BRB = SERVO_CENTER - angle * HANDLE_STEP;
413
       }
414
       415
       /* end of file
/*****
416
                                       *****
417
```

### 5.2 「kit07teststart.src」のプログラム内容

| 1:<br>2:                             | ;====================================                                                       |                                                                                        |
|--------------------------------------|---------------------------------------------------------------------------------------------|----------------------------------------------------------------------------------------|
| 3.<br>4:<br>5:                       | RESERVE: .EQU H'FFFFFFFF                                                                    | =====<br>; 未使用領域のアドレス                                                                  |
| 6 :<br>7 :<br>8 ·                    | ;====================================                                                       |                                                                                        |
| 9 :<br>10 :<br>11 :                  | ,IMPORT _main<br>.IMPORT _interrupt_timer0                                                  |                                                                                        |
| 12 .<br>13 :<br>14 :                 | ,<br>、ベクタセクション                                                                              |                                                                                        |
| 15 :<br>16 :<br>17 :<br>18 :<br>19 : | , SECTION V<br>.DATA.L RESET_START<br>.DATA.L RESERVE<br>.DATA.L RESERVE<br>.DATA.L RESERVE | ; 0 H'000000 Uセット<br>; 1 H'000004 ジステム予約<br>; 2 H'000008 ジステム予約<br>; 3 H'00000c ジステム予約 |

| 20 :                                                                                                    | .DATA.L RESERVE                                                                                                    | ; 4 H'000010                                                                                                    | システム予約                                                                                             |
|----------------------------------------------------------------------------------------------------|----------------------------------------------------------------------------------------------------|----------------------------------------------------------------------------------------------------|----------------------------------------------------------------------------------------------------|
| 21 :                                                                                                    | .DATA L RESERVE                                                                                                    | ; 5 H'000014                                                                                                    | シムテム予約                                                                                             |
| 22 3                                                                                                    | DATA L RESERVE                                                                                                    | ; 6 H 000018                                                                                                    | ンステム丁奈丁<br>カ、京宇山 つこえ ユー NMI                                                                        |
| 23.                                                                                                    | DATA I DESERVE                                                                                                    |                                                                                                    |                                                                                                    |
| 24 .                                                                                                    | DATA I RESERVE                                                                                                    | · 0 H'000020                                                                                                    | 1797 叩マ<br>トップ 会会                                                                                  |
| 20.                                                                                                    | DATA I RESERVE                                                                                                    | · 10 H'000024                                                                                                    | 1797 叩マ                                                                                            |
| 20.                                                                                                    |                                                                                                    | · 11 H'000020                                                                                                    |                                                                                                    |
| 28 -                                                                                                    |                                                                                                    | · 12 H'000020                                                                                                    | 小部割11次み IR00                                                                                       |
| 29 -                                                                                                    | DATA I RESERVE                                                                                                    | 13 H'000034                                                                                                    | 外部割り込み IR01                                                                                        |
| 30 .                                                                                                    | DATA I RESERVE                                                                                                    | 14 H'000038                                                                                                    | 外部割り込み IRO2                                                                                        |
| 31 :                                                                                                    |                                                                                                    | 15 H'00003c                                                                                                    | 外部割り込み IRO3                                                                                        |
| 32 :                                                                                                    | .DATA.L RESERVE                                                                                                    | : 16 H'000040                                                                                                    | 外部割り込み IRQ4                                                                                        |
| 33 :                                                                                                    | .DATA.L RESERVE                                                                                                    | : 17 H'000044                                                                                                    | 外部割り込み IRQ5                                                                                        |
| 34 :                                                                                                    | .DATA.L RESERVE                                                                                                    | ; 18 H'000048                                                                                                    | システム予約                                                                                             |
| 35 :                                                                                                    | .DATA.L RESERVE                                                                                                    | ; 19 H'00004c                                                                                                    | システム予約                                                                                             |
| 36 :                                                                                                    | .DATA.L RESERVE                                                                                                    | ; 20 H'000050                                                                                                    | WDT MOVI                                                                                           |
| 37 :                                                                                                    | .DATA.L RESERVE                                                                                                    | ; 21 H'000054                                                                                                    | REF CMI                                                                                            |
| 38 :                                                                                                    | .DATA.L RESERVE                                                                                                    | ; 22 H'000058                                                                                                    | システム予約                                                                                             |
| 39 :                                                                                                    | .DATA.L RESERVE                                                                                                    | ; 23 H'00005c                                                                                                    | システム予約                                                                                             |
| 40 :                                                                                                    | .DATA.L _interrupt_timer0                                                                                                    | ; 24 h'000060                                                                                                    | ITUO IMIAO                                                                                         |
| 41 :                                                                                                    | .DATA.L RESERVE                                                                                                    | ; 25 H'000064                                                                                                    | ITUO IMIBO                                                                                         |
| 42 :                                                                                                    | .DATA.L RESERVE                                                                                                    | ; 26 H'000068                                                                                                    |                                                                                                    |
| 43 :                                                                                                    | .DATA.L RESERVE                                                                                                    | ; 27 H'00006C                                                                                                    | システム予約                                                                                             |
| 44 :                                                                                                    | .DATA L RESERVE                                                                                                    | ; 28 H 000070                                                                                                    |                                                                                                    |
| 45 :                                                                                                    | .DATA L RESERVE                                                                                                    | ; 29 H 000074                                                                                                    |                                                                                                    |
| 40 :                                                                                                    | DATA L DESERVE                                                                                                    | ; 30 H 000078                                                                                                    | 1101 0011                                                                                          |
| 47 .                                                                                                    | DATA L DESERVE                                                                                                    | , 31 H 00007C                                                                                                    |                                                                                                    |
| 40 .                                                                                                    | DATA I DESERVE                                                                                                    | , 32 H 000060                                                                                                    |                                                                                                    |
| 49.<br>50.                                                                                                    | DATA I RESERVE                                                                                                    | · 34 H'000084                                                                                                    |                                                                                                    |
| 51 -                                                                                                    |                                                                                                    | · 35 H'00008c                                                                                                    | 27元 予約                                                                                             |
| 52                                                                                                    | DATA I RESERVE                                                                                                    | 36 H'000090                                                                                                    |                                                                                                    |
| 53 :                                                                                                    |                                                                                                    | 37 H'000094                                                                                                    | ITU3 IMIB3                                                                                         |
| 54 :                                                                                                    | .DATA.L RESERVE                                                                                                    | 38 H'000098                                                                                                    | ITU3 OVI3                                                                                          |
| 55 :                                                                                                    | .DATA.L RESERVE                                                                                                    | : 39 H'00009c                                                                                                    | システム予約                                                                                             |
| 56 :                                                                                                    | .DATA.L RESERVE                                                                                                    | ; 40 H'0000a0                                                                                                    | ITU4 IMIA4                                                                                         |
| 57 :                                                                                                    | .DATA.L RESERVE                                                                                                    | ; 41 H'0000a4                                                                                                    | ITU4 IMIB4                                                                                         |
| 58 :                                                                                                    | .DATA.L RESERVE                                                                                                    | ; 42 H'0000a8                                                                                                    | ITU4 OVI4                                                                                          |
| 59 :                                                                                                    | .DATA.L RESERVE                                                                                                    | ; 43 H'0000ac                                                                                                    | システム予約                                                                                             |
| 60 :                                                                                                    | .DATA.L RESERVE                                                                                                    | ; 44 H'0000b0                                                                                                    | DMAC DENDOA                                                                                        |
| 61 :                                                                                                    | .DATA.L RESERVE                                                                                                    | ; 45 H'0000b4                                                                                                    | DMAC DENDOB                                                                                        |
| 62 :                                                                                                    | .DATA.L RESERVE                                                                                                    | ; 46 H'0000b8                                                                                                    | DMAC DEND1A                                                                                        |
| 63 :                                                                                                    | .DATA.L RESERVE                                                                                                    | ; 47 H'0000bc                                                                                                    | DMCA DEND1B                                                                                        |
| 64 :                                                                                                    | .DATA L RESERVE                                                                                                    | ; 48 H 0000c0                                                                                                    | ンバム予約                                                                                              |
| 65 1                                                                                                    | DATA L DESERVE                                                                                                    | ; 49 H 0000C4                                                                                                    | ンステムアネリ                                                                                            |
| 67 -                                                                                                    | DATA I DESERVE                                                                                                    | ; 50 H 000008                                                                                                    | システムア会社                                                                                            |
| 68 -                                                                                                    |                                                                                                    | · 52 H'000000                                                                                                    | SCIO ERIO                                                                                          |
| 69 -                                                                                                    | DATA I RESERVE                                                                                                    | , 52 11 000000                                                                                                    | SCIO RXIO                                                                                          |
| 70 :                                                                                                    |                                                                                                    | 5.5 H UUUUU04                                                                                                    |                                                                                                    |
|                                                                                                    | DATA L RESERVE                                                                                                    | 53 H 000004<br>54 H'0000d8                                                                                                    | SCI0 TXI0                                                                                          |
| 71                                                                                                    | .DATA.L RESERVE<br>.DATA.L RESERVE                                                                                                    | ; 53 H 0000d4<br>; 54 H'0000d8<br>: 55 H'0000dc                                                                                                    | SCI0 TXI0<br>SCI0 TEI0                                                                             |
| 71 :<br>72 :                                                                                                    | .DATA.L RESERVE<br>.DATA.L RESERVE<br>.DATA.L RESERVE                                                                                                    | ; 53 H 0000d4<br>; 54 H'0000d8<br>; 55 H'0000dc<br>; 56 H'0000e0                                                                                                    | SCIO TXIO<br>SCIO TEIO<br>SCII ERII                                                                |
| 71 :<br>72 :<br>73 :                                                                                                    | .DATA.L RESERVE<br>.DATA.L RESERVE<br>.DATA.L RESERVE<br>.DATA.L RESERVE                                                                                                    | ; 53 H 0000d4<br>; 54 H'0000d8<br>; 55 H'0000dc<br>; 56 H'0000e0<br>; 57 H'0000e4                                                                                                   | SCIO TXIO<br>SCIO TEIO<br>SCI1 ERI1<br>SCI1 RXI1                                                   |
| 71 :<br>72 :<br>73 :<br>74 :                                                                                                    | .DATA.L RESERVE<br>.DATA.L RESERVE<br>.DATA.L RESERVE<br>.DATA.L RESERVE<br>.DATA.L RESERVE                                                                                                    | 53 H 0000d4<br>54 H'0000d8<br>55 H'0000dc<br>56 H'0000e0<br>57 H'0000e4<br>58 H'0000e8                                                                                              | SCIO TXIO<br>SCIO TEIO<br>SCI1 ERI1<br>SCI1 RXI1<br>SCI1 TXI1                                      |
| 71 :<br>72 :<br>73 :<br>74 :<br>75 :                                                                                                    | .DATA.L RESERVE<br>.DATA.L RESERVE<br>.DATA.L RESERVE<br>.DATA.L RESERVE<br>.DATA.L RESERVE<br>.DATA.L RESERVE<br>.DATA.L RESERVE                                                                                                    | 53 H 000004<br>54 H'0000d8<br>55 H'0000dc<br>56 H'0000e0<br>57 H'0000e4<br>58 H'0000e8<br>59 H'0000ec                                                                               | SCI0 TXI0<br>SCI0 TEI0<br>SCI1 ERI1<br>SCI1 RXI1<br>SCI1 TXI1<br>SCI1 TXI1                         |
| 71 :<br>72 :<br>73 :<br>74 :<br>75 :<br>76 :                                                                                                 | .DATA.L RESERVE<br>.DATA.L RESERVE<br>.DATA.L RESERVE<br>.DATA.L RESERVE<br>.DATA.L RESERVE<br>.DATA.L RESERVE<br>.DATA.L RESERVE<br>.DATA.L RESERVE                                                                                                    | 53 H 0000d4<br>54 H 0000d8<br>55 H 0000dc<br>56 H 0000e0<br>57 H 0000e4<br>58 H 0000e8<br>59 H 0000ec<br>60 H 0000f0                                                                | SCIO TXIO<br>SCIO TEIO<br>SCI1 ERI1<br>SCI1 RXI1<br>SCI1 TXI1<br>SCI1 TEI1<br>A/D ADI              |
| 71 :<br>72 :<br>73 :<br>74 :<br>75 :<br>76 :<br>77 :                                                                                         | .DATA.L RESERVE<br>.DATA.L RESERVE<br>.DATA.L RESERVE<br>.DATA.L RESERVE<br>.DATA.L RESERVE<br>.DATA.L RESERVE<br>.DATA.L RESERVE                                                                                                    | 53 H 000004<br>54 H'0000d8<br>55 H'0000dc<br>56 H'0000e0<br>57 H'0000e4<br>58 H'0000e4<br>59 H'0000ec<br>60 H'0000f0                                                                | SCIO TXIO<br>SCIO TEIO<br>SCI1 ERI1<br>SCI1 RXI1<br>SCI1 TXI1<br>SCI1 TEI1<br>A/D ADI              |
| 71 :<br>72 :<br>73 :<br>74 :<br>75 :<br>76 :<br>77 :<br>78 :                                                                                 | .DATA.L RESERVE<br>.DATA.L RESERVE<br>.DATA.L RESERVE<br>.DATA.L RESERVE<br>.DATA.L RESERVE<br>.DATA.L RESERVE<br>.DATA.L RESERVE<br>.DATA.L RESERVE                                                                                                    | ; 53 H 000004<br>; 54 H'0000d8<br>; 55 H'0000dc<br>; 56 H'0000e0<br>; 57 H'0000e4<br>; 58 H'0000e4<br>; 59 H'0000ec<br>; 60 H'0000f0                                                | SCIO TXIO<br>SCIO TEIO<br>SCI1 ERI1<br>SCI1 RXI1<br>SCI1 TXI1<br>SCI1 TEI1<br>A/D ADI              |
| 71 :<br>72 :<br>73 :<br>74 :<br>75 :<br>76 :<br>77 :<br>78 :<br>79 :                                                                         | .DATA.L RESERVE<br>.DATA.L RESERVE<br>.DATA.L RESERVE<br>.DATA.L RESERVE<br>.DATA.L RESERVE<br>.DATA.L RESERVE<br>.DATA.L RESERVE<br>.DATA.L RESERVE                                                                                                    | ; 53 H 000004<br>; 54 H'0000d8<br>; 55 H'0000dc<br>; 56 H'0000e0<br>; 57 H'0000e4<br>; 58 H'0000e8<br>; 59 H'0000ec<br>; 60 H'0000f0                                                | SCIO TXIO<br>SCIO TEIO<br>SCI1 ERI1<br>SCI1 RXI1<br>SCI1 TXI1<br>SCI1 TEI1<br>A/D ADI              |
| 71 :<br>72 :<br>73 :<br>74 :<br>75 :<br>76 :<br>77 :<br>78 :<br>79 :<br>80 :                                                                 | .DATA.L RESERVE<br>.DATA.L RESERVE<br>.DATA.L RESERVE<br>.DATA.L RESERVE<br>.DATA.L RESERVE<br>.DATA.L RESERVE<br>.DATA.L RESERVE<br>.DATA.L RESERVE                                                                                                    | ; 53 H 000004<br>; 54 H'0000d8<br>; 55 H'0000dc<br>; 56 H'0000e0<br>; 57 H'0000e4<br>; 58 H'0000e8<br>; 59 H'0000ec<br>; 60 H'0000f0<br>==                                          | SCIO TXIO<br>SCIO TEIO<br>SCI1 ERI1<br>SCI1 RXI1<br>SCI1 TXI1<br>SCI1 TXI1<br>A/D ADI              |
| 71 :<br>72 :<br>73 :<br>74 :<br>75 :<br>76 :<br>77 :<br>78 :<br>79 :<br>80 :<br>81 :                                                         | .DATA.L RESERVE<br>.DATA.L RESERVE<br>.DATA.L RESERVE<br>.DATA.L RESERVE<br>.DATA.L RESERVE<br>.DATA.L RESERVE<br>.DATA.L RESERVE<br>.DATA.L RESERVE<br>.DATA.L RESERVE<br>.DATA.L RESERVE<br>.DATA.L RESERVE<br>.DATA.L RESERVE<br>.DATA.L RESERVE                                                                                                    | ; 53 H 000004<br>; 54 H 00000d8<br>; 55 H 0000dc<br>; 56 H 0000e0<br>; 57 H 0000e4<br>; 58 H 0000e8<br>; 59 H 0000ec<br>; 60 H 0000f0                                               | SCIO TXIO<br>SCIO TEIO<br>SCI1 ERI1<br>SCI1 RXI1<br>SCI1 TXI1<br>SCI1 TEI1<br>A/D ADI              |
| 71<br>72<br>73<br>74<br>75<br>76<br>77<br>78<br>77<br>78<br>79<br>80<br>80<br>81<br>82<br>82                                                 | .DATA.L RESERVE<br>.DATA.L RESERVE<br>.DATA.L RESERVE                                                                                                    | : 53 H 000004<br>: 54 H 000008<br>: 55 H 00000c<br>: 56 H 0000e0<br>: 57 H 0000e4<br>: 58 H 0000e8<br>: 59 H 0000ec<br>: 60 H 0000f0<br>==<br>==                                    | SCIO TXIO<br>SCIO TEIO<br>SCI1 ERI1<br>SCI1 RXI1<br>SCI1 TXI1<br>SCI1 TEI1<br>A/D ADI              |
| 71<br>72<br>73<br>74<br>75<br>76<br>77<br>78<br>79<br>80<br>80<br>81<br>81<br>82<br>83<br>84                                                 | .DATA.L RESERVE<br>.DATA.L RESERVE<br>.DATA.L RESERVE                                                                                                    | ; 53 H 000004<br>; 54 H'0000d8<br>; 55 H'0000dc<br>; 56 H'0000e0<br>; 57 H'0000e4<br>; 58 H'0000e4<br>; 59 H'0000ec<br>; 60 H'0000f0<br>==<br>==<br>==                              | SCID TXID<br>SCID TEID<br>SCI1 ERI1<br>SCI1 ERI1<br>SCI1 TXI1<br>SCI1 TXI1<br>SCI1 TEI1<br>A/D ADI |
| 71<br>72<br>73<br>74<br>75<br>76<br>77<br>78<br>79<br>80<br>81<br>82<br>83<br>83<br>83<br>84<br>85                                           | .DATA.L RESERVE<br>.DATA.L RESERVE<br>.DATA.L RESERVE                                                                                                    | ; 53 H 000004<br>; 54 H'0000d8<br>; 55 H'0000dc<br>; 56 H'0000e0<br>; 57 H'0000e4<br>; 58 H'0000e2<br>; 60 H'0000e7<br>; 60 H'0000f0<br>==<br>==<br>; スタックの設?<br>; C言語のmain(        | SCIO TXIO<br>SCIO TEIO<br>SCI1 ERI1<br>SCI1 EXI1<br>SCI1 TXI1<br>SCI1 TXI1<br>A/D ADI              |
| 71<br>72<br>73<br>74<br>75<br>76<br>77<br>78<br>70<br>80<br>81<br>82<br>83<br>83<br>84<br>83<br>84<br>85<br>86                               | .DATA.L RESERVE<br>.DATA.L RESERVE<br>.DATA.L RESER | ; 53 H 000004<br>; 54 H 000008<br>; 55 H 0000dc<br>; 56 H 0000e0<br>; 57 H 0000e4<br>; 58 H 0000e2<br>; 60 H 0000ec<br>; 60 H 0000f0<br>==<br>==<br>; スタックの設5<br>; C 言語のmain(       | SCIO TXIO<br>SCIO TEIO<br>SCI1 ERI1<br>SCI1 EXI1<br>SCI1 TXI1<br>SCI1 TEI1<br>A/D ADI              |
| 71 :<br>72 :<br>73 :<br>74 :<br>75 :<br>76 :<br>77 :<br>78 :<br>79 :<br>80 :<br>81 :<br>82 :<br>83 :<br>84 :<br>83 :<br>84 :<br>85 :<br>87 : | .DATA.L RESERVE<br>.DATA.L RESERVE<br>.DATA.L RESER | ; 53 H 000004<br>; 54 H 000008<br>; 55 H 00000c<br>; 56 H 0000e0<br>; 57 H 0000e4<br>; 58 H 0000ec<br>; 60 H 0000ec<br>; 60 H 0000f0<br>==<br>==<br>==<br>; スタックの設況<br>; C 言語のmain( | SCIO TXIO<br>SCIO TEIO<br>SCI1 ERI1<br>SCI1 RXI1<br>SCI1 TXI1<br>SCI1 TEI1<br>A/D ADI              |